## Tisztelt Kutatónk!

2014. január 1-jétől Budapest Főváros Levéltára az *Elektronikus Levéltári Portálon* (www.eleveltar.hu) keresztül tudja fogadni az internetes beiratkozásokat és a kutatói kéréseket. Ez évtől kezdve tehát otthonából, munkahelyéről intézheti a beiratkozást és a kérések leadását is, csak az előkészített iratok megtekintésére kell levéltárunkba fáradnia.

Ezzel egyidejűleg a kérések fogadása a <u>kutato@bparchiv.hu</u> e-mail címen megszűnik. Kérjük, hogy ide a továbbiakban csak általános jellegű tájékozódó kérdéseit küldje.

A személyes beiratkozásra és kérések leadására a levéltári kutatótermek nyitvatartási idejében természetesen továbbra is lehetősége lesz. Javasoljuk azonban az on-line ügyintézést, hogy ki tudja használni a fenti előnyöket.

Az e-levéltári beiratkozás és kérésleadás lépései:

## I) Regisztráció az Elektronikus Levéltári Portálon (ELP)

1) A <u>www.eleveltar.hu</u> nyitóoldalán lévő **Regisztráció**, **Bejelentkezés** mezőben a **Regisztráció** linkre kell kattintani.

| 📵 BEMUTATKOZÁS - Elevéltár - Mozi                 | illa Firefox                                                                                                    |                                                                                                    |       |  |  |
|---------------------------------------------------|----------------------------------------------------------------------------------------------------|----------------------------------------------------------------------------------------------------|-------|--|--|
| Eájl Szerkesztés <u>N</u> ézet Előz <u>m</u> énye | k Könyvjelzők Eszközök Súgó                                                                                                    |                                                                                                    |       |  |  |
| BEMUTATKOZAS - Elevéltár                          | +                                                                                                    |                                                                                                    |       |  |  |
| https://www.eleveltar.hu/ho                       | ome                                                                                                    | ☆ マ C 🛛 🕹 マ Google                                                                                                    | ₽ ♣ ♠ |  |  |
|                                                   | Leadott kérések, megrendelések listájának lekérdezésére), és lehetővé teszi<br>leadott kérések, megrendelések listájának lekérdezésére), és lehetővé teszi<br>tárhelyre történő feltöltését) is.<br>Az <u>Iratképzőknek</u> menüpont elsősorban az elektronikus iratokat kezelő-őrző,<br>jogszabályokról, az alkalmazandó vagy alkalmazható szabványokról és az ele<br>Felhívjuk figyelmét, hogy a levéltári nyilvántartó rendszerek használatával, az<br>Nemzeti Levéltár és Budapest Főváros Levéltára honlapjain számos hasznos | Rezesere is A portar indoctad a kutatas toyainaanak myönön követesere (a<br>az elektronikus formában történő kutatástívratkérést (digitális/digitalizáltí iratok<br>kevőltári fáladásra kötelezett szerveknek szói: itt lehet fájékozódni a hatályos<br>ktronikus iratok levéltárba adásának egyéb követelményeiről (eljárásrend).<br>2 adatbázis-építés és digitalizálás aktuális állásával kapcsolatban a Magyar<br>kiegészítő információhoz juthat.                                                                                                    |       |  |  |
|                                                   | Regisztráció, bejelentkezés                                                                                                    |                                                                                                    |       |  |  |
|                                                   | E-mail cim<br>Jelszó<br>E-mékezzen rám<br>Ogyfélkapus hitelesítéshez jelölje be a négyzetet, amennyiben rendelkezik<br>Ogyfélkapus azonosítóval és korábban még nem kérte az ügyfélkapus hitelesítést<br>Bejelentkezős<br>Resisztráció () Elefetteti Jelszó                                                                                                    | Sugo<br>Kéglük, regisztráljon, ha kutatól kérést vagy ügyfélszolgálati megkeresést kíván<br>leadnit<br>Ha a portál kutatók azármára fenntarót azolgáltatásait igánybe óhajtja venni, abban<br>az esetben is regisztrálnia kell, ha a levélfáltan már korábban beivatíkozott vagy a<br>levélfál hohanon online regisztrált. Kérjük, horgy cz esetbern mostis a korábban<br>megadott e-mail címél és jelszavát adja megi<br>A regisztráciani leveltősége var úgrélkapus azonosítójának használatára is<br>Kérjük, a portálo nis ugyanazt az e-mail címét adja meg, amelyet az ügyfélkapus<br>regisztrácionál használtt<br><u>A nortál használtatárót további információ</u> |       |  |  |
|                                                   |                                                                                                    |                                                                                                    |       |  |  |

- 2) A megjelenő, magyar, angol és német nyelven is rendelkezésre álló **regisztrációs űrlapon** ki kell tölteni a regisztrációhoz szükséges személyes adatokat. Csak az tud az ELP-n regisztrálni, aki rendelkezik internetes postafiókkal!
- 3) Az Ügyfélkapus azonosítóval rendelkező és azzal regisztráló kutató személyazonosságát a levéltár igazoltnak tekinti, így ő anélkül juthat hozzá a beiratkozott kutatót megillető jogosítványokhoz, hogy személyesen megjelenne a levéltár kutatótermében. Ezt a szolgáltatást pl. vidéki kutatóinknak ajánljuk. Az Ügyfélkapu egy személy azonosítását csak teljesen egyező adatok megadása esetén tudja elvégezni. Az ELP-n is ugyanazt az e-mail címet kell megadni, mint amelyet a beiratkozó az Ügyfélkapun használ! (Az Ügyfélkapus összekapcsolást nem kell feltétlenül a regisztrációnál elintézni, bármelyik későbbi belépésnél is lesz rá lehetőség.)
- 4) A portál a regisztráció mentésekor a **jelszót** az űrlapon megadott **e-mail címre** küldi el. *Amennyiben ez az e-mail nem érkezik meg (a Spam/Levélszemét mappába sem), kérje a Kutatószolgálat segítségét!*
- 5) Első alkalommal ezzel a jelszóval tud bejelentkezni. A bejelentkezés után azonnal egy új képernyő jelenik meg, ahol az automatikusan generált jelszavát egy **saját maga által választott jelszóra** cserélheti. Ha ezt elvégezte, neve megjelenik a honlap felső sávjában.

1) Az on-line beküldhető kutatói adatlap a **Szolgáltatások** főmenü **Kutatási kérelmek / kutatói adatlapok** menüpontjában található linkről érhető el.

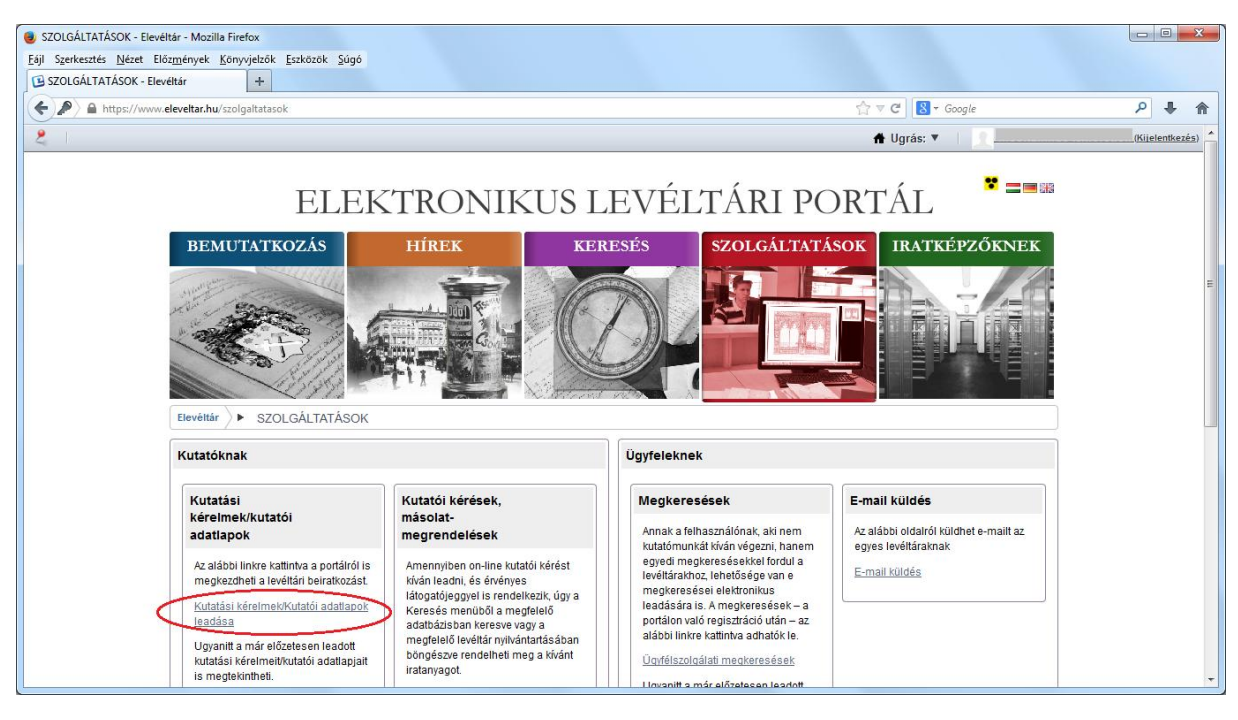

- 2) A Kutatói adatlap Budapest Főváros Levéltára sorban az e ikonra kattintva jelenik meg a már ismert kutatói adatlapnak megfelelő adattartalmú, de kissé eltérően strukturált on-line űrlap. A kötelezően kitöltendő mezőket csillag jelzi. Az űrlapot csak ezek kitöltése és a külön linken olvasható Kutatási Szabályzat elfogadása után lehet a kutatószolgálatnak elküldeni.
- 3) A kutatás tárgya mezőbe a kutatási téma, cél néhány szavas összefoglalását írja (pl. "családtörténet", kutatott épület pontos címe); a kutatandó iratok keletkezési ideje mezőben, amennyiben ezt pontosabban nem ismeri, elég az évszázadot megadni (pl. "19-20. század").
- 4) Az on-line beiratkozott kutató a következő évben kutatói adatlapját egyszerűen meg tudja újítani. A menüpontban az űrlapok linkjei alatt megjelenő "Kutatási kérelmeim / kutatói adatlapjaim" táblázat listázza ki összes leadott kutatói adatlapját. Ezek közül a megfelelő melletti Megújítás gombra kattintva tudja előhívni az előző évi kitöltött adatlapot, amelyet az esetlegesen szükséges adatmódosítások után újra be tud küldeni a kutatószolgálatnak.
- 5) Az ELP Keresés főmenüjének bal oldali linkjei közül a BFL Levéltári Nyilvántartó Rendszer linkre kattintva már a BFL rendszerében találja magát. Itt kattintson a jobb felső sarokban látható Bejelentkezés feliratra, ezzel adja tudtára az e-levéltári rendszernek on-line kutatási szándékát, amelyről az automatikus visszaigazolást is küld az Ön e-mail címére. Ezután a jobb felső menüben megjelenik az e-mail címében használt neve, amelyet a levéltári visszaigazolást követően a teljes neve fog felváltani. (Az itteni jelszava megegyezik az ELP-n megadottal.) A levéltár kutatószolgálata ezt követően rögzíteni fogja adatait a nyilvántartó rendszerben, amiről 1 munkanapon belül visszaigazolást küld Önnek. Kutatói kérést csak ezután tud leadni. (A visszaigazoló e-mail érkezésétől számított nagyjából fél óra múlva.)

| KERESÉS - Elevéltár - Mozilla Firefox                                                                           |                                                                   |                                  |                 |
|----------------------------------------------------------------------------------------------------|-------------------------------------------------------------------|----------------------------------|-----------------|
| Eájl Szerkesztés Nézet Előzmények Könyvjelzők Eszközök Súgó                                                     |                                                                   |                                  |                 |
| B KERESÉS - Elevéltár +                                                                                         |                                                                   |                                  |                 |
| A https://www.eleveltar.hu/kereses                                                                              |                                                                   | ☆ ♥ C Google                     | ۹ 🖡 🔍           |
| 2                                                                                                    |                                                                   | 🖨 Ugrás: 🔻 📗 📃                   | (Kijelentkezés) |
|                                                                                                    |                                                                   |                                  |                 |
| ELEKT                                                                                                    | RONIKUS LEVÉLTÁRI I                                               | PORTÁL 🍟 💻 🎟                     |                 |
| BEMUTATKOZÁS                                                                                                    | ÍREK KERESÉS SZOLGÁLI                                             | TATÁSOK IRATKÉPZŐKNEK            |                 |
| - Hill of the second second second second second second second second second second second second second second |                                                                   |                                  |                 |
|                                                                                                    |                                                                   |                                  | E               |
| Elevéttár > ► KERESÉS                                                                                           |                                                                   |                                  |                 |
| Kereshető adatbázisok<br>listája                                                                                | Közös kereső                                                      |                                  |                 |
| Minin Issue f                                                                                                   | Adjon meg egy keresési kifejezést                                 | Keresés Keresés mentése          |                 |
| <u>Kuzus keresu</u>                                                                                             | Mindegyik szót tartalmazza Keresés pontos kifejezésre             |                                  |                 |
| Elektorikus iratok keresore                                                                                     | Keresés ebben a mezőben Teljes szöveg 💌                           |                                  |                 |
| MINL Levellah Nvilvantario Rendszer                                                                             | klőszak -                                                         | Találatok száma egy oldalon 10 💌 |                 |
| Dr. Levelan Nyiwaniario Rendszer                                                                                | Kereshető források, adatbázisok, rendszerek: 📝 Elektronikus Irato | k Keresõje                       |                 |
| MINE Adatbazisok Unline                                                                                         | MNL Levéltári Nyi                                                 | ilvántartó Rendszer              |                 |
| MNL Iratok Online (Béta verzió)                                                                                 | BFL Levéltári Nyil                                                | Ivántartó Rendszer<br>k. Online  | -               |

## III) Kutatói kérés leadása

- 1) Az ELP Keresés főmenüjének bal oldali linkjei közül kattintson a BFL Levéltári Nyilvántartó Rendszer linkjére, majd jelentkezzen be.
- 2) Amennyiben a keresett anyag a levéltári struktúrában megtalálható, illetve a raktári jegyzékekben külön sorban szerepelt (pl. doboz, tekercs), válassza ki a konkrét leírási egységet (amennyiben tudja, hol keresse, érdemes a Levéltári struktúra keresés menüpontban kiválasztani, egyébként a Szabad szöveges keresés opcióval lehet próbálkozni). A leírási egység megnyitása után válassza a bal oldali menüben a Kosárba helyezés menüpontot. (Javaslat: Amennyiben még nem adott le korábban online kérést, vagy az egyszerre leadható kérések számánál több találatot választana ki, mindenképp érdemes a Munkafüzetbe helyezés lehetőségével élni. A Kosár tartalma minden kilépéskor elvész, míg a Munkafüzet megőrződik, és az aktuálisan leadandó kérések innen is bármikor áthelyezhetők a Kosárba.)
- 3) Amennyiben a keresett anyag a levéltári struktúrából nem kiválasztható (pl. tervek), illetve ha a kiválasztott leírási egységeket már a Kosárba helyezte, a következőképpen tudja a kérést elküldeni. Kattintson a Kosár főmenüre, majd a bal oldali menüben válassza a Kérés leadása funkciót.

| 📵 scopeArchiv - Kosár - Mozilla Firefo                                       | x                                     |                            |             |                                  |                                        |                 |                              |                  | • ×     |
|------------------------------------------------------------------------------|---------------------------------------|----------------------------|-------------|----------------------------------|----------------------------------------|-----------------|------------------------------|------------------|---------|
| Eájl Szerkesztés <u>N</u> ézet Előz <u>m</u> ényel                           | k <u>K</u> önyvjelzók <u>E</u> szközö | k Súgó                     |             |                                  |                                        |                 |                              |                  |         |
| BEMUTATKOZÁS - Elevéltár                                                     | × 約 scopeArchiv                       | v - Kosár X                | +           |                                  |                                        |                 |                              |                  |         |
| 🗲 🔒 https://Inyr.eleveltar.hu/BFL                                            | Query/bestellkorb.aspx                |                            |             |                                  | 合                                      | v C 🐇 •         | 😸 = Google                   | ٩                | + 🕆     |
| Legtőbbször látogatott M Beveze                                              | tés <sup>B</sup> FL Üdvözöljük Buda   | pest F 门 Tiptime Web acces | GovSys 🏮 H  | (özigazgatási és Elektr 🚯 Arcanu | m kiadványok 🕙 Párt és tanácsi segédle | 🐐 scopeArchiv   | - Keresési                   |                  |         |
| QUERY                                                                        | Online le                             | <mark>kérdezések</mark> a  | levéltá     | ri fondokban                     | Billing 1 bejegyzés   Bejelentkezett m | int: az Ön Neve | Beállításaim   Kijelentkezés | de en frit ni si | ar hu 📤 |
| S. 1 30.4                                                                    | Keresés                               | Utolsó keresés találatai   | Munkafüzete | k Mentett keresés                | Kosár Információs sar                  | ok              |                              |                  |         |
|                                                                              | COM No.                               |                            |             |                                  |                                        | 44              |                              |                  | E       |
| Kíválasztott tételek<br>eltávolítása a kosárból                              | Kosár                                 |                            |             |                                  |                                        |                 |                              |                  |         |
| Kérés leadása (Figyelem<br>Az On kosarában lévő                              | Cim/T                                 | artalom                    | Időkör      | Szint                            | Jelzet                                 |                 |                              | <u>LS</u>        |         |
| összes kérés<br>megrendelásra kerül)                                         | Baktár                                | i jegyzék                  |             | Raktári jegyzék                  | HU BFL XV.20.6 8405 Mikrofilm te       | kercs 35 mm     |                              | <b></b>          |         |
| 12 Másolat megrendelése                                                      | Tételek megren                        | delése 1 - 1, 1 találatból |             |                                  |                                        |                 |                              |                  | 1       |
| (Figyelem: Az Ón<br>kosarában lévő összes<br>másolat megrendelésre<br>kerül) |                                       |                            |             |                                  |                                        |                 |                              |                  |         |
| ? Súgó                                                                       |                                       |                            |             |                                  |                                        |                 |                              |                  | +       |

4) A megjelenő űrlapon válassza ki ez évre szóló **látogatói jegy** dossziéját. *Ha a regisztráció* visszaigazolása óta már legalább egy óra eltelt, és újbóli bejelentkezés után sincs lehetőség a dosszié kiválasztására, kérjük, jelezze a problémát a Kutatószolgálatnak.

5) Amennyiben a levéltári struktúrából nem kiválasztható anyagra is szeretne kérést leadni, az alsó Jelzet mezőbe írja be a kikérni kívánt levéltári anyag pontos jelzetét (pl. tervek esetén XV.17.d.329 és a keresett ingatlan helyrajzi száma), majd nyomja meg a Hozzáad gombot. Ha egyszerre több ilyen szöveges kérést is szeretne leadni, ismételje meg a műveletet. Minden jelzetet egyenként adjon hozzá a listához! Az egyszerre leadható kérések számát és az iratátvétel időpontját a Kutatási Szabályzat rögzíti.

| BEMUTATKUZAS - Eleveltar                                                       | × scopeArchiv - Kérés        | s részletezése × +                                                                                                    |                                                  |                                             |                                              |
|--------------------------------------------------------------------------------|------------------------------|----------------------------------------------------------------------------------------------------|--------------------------------------------------|---------------------------------------------|----------------------------------------------|
| https://inyr.eleveltar.hu/BFLC                                                 | Query/ausleihbestellung.aspx |                                                                                                    |                                                  | 습 후 연 😽 👻 🕷 🕶 🔞 🖲 6                         | cogle 🔎 🖡                                    |
| UERY                                                                           | Online lekér                 | dezések a levéltá                                                                                                    | ri fondokban                                     | Bejelentkezett mint: az On Neve   Beállit   | ásaim   Kijelentkezés   de en fr it ní si ar |
|                                                                                | Keresés Uto                  | olsó keresés találatai Munkafúzetek                                                                                       | : Mentett keresés Kosár                          | Információs sarok                           |                                              |
| Kiválasztott tételek<br>eltávolítása a kosárból                                | Kérés részletez              | ése                                                                                                    |                                                  |                                             |                                              |
| Osszes kiválasztása                                                            | Kérem, adja meg a kérés      | s részleteit! Kérem, vegye figyelembe,                                                                                    | , hogy bizonyos leírási egységek jelenleg nem el | érhetőek. Ezekre Ön foglalási igényt jelent | het be.                                      |
| Nem leírt levéltári tételek<br>hozzáadása<br>#/ Kérés/megrendelés<br>elküldése | Iratátvétel időpontja *      | ≤ 2014. március ≥   H K Sze Cs P Szo V   24 25 26 27 28 1 2   3 4 5 6 7 8 9   10 11 12 13 14 15 16   17 18 19 20 21 22 23 |                                                  |                                             |                                              |
|                                                                                | 117.1.1.1.                   | 24 25 26 27 28 29 30<br>31 1 2 3 4 5 6                                                                                    |                                                  |                                             |                                              |
|                                                                                | Keres nelye                  | Kutatoi keres -                                                                                                    |                                                  |                                             |                                              |
|                                                                                | Megjegyzések                 | az on weve latogator jegy 2014                                                                                            |                                                  |                                             |                                              |
|                                                                                | Részletek                    |                                                                                                    |                                                  |                                             |                                              |
|                                                                                | <u>Cím</u> <u>1</u>          | elzet <u>Elérhető</u>                                                                                                    | <u>Visszaadás időpontia</u>                      | Lefoglalás                                  | Megjegyzések                                 |
|                                                                                | Nem található bejegyz        | iés.                                                                                                    | d a fa a a                                       |                                             |                                              |

- 6) Kérését a Kérés elküldése gomb megnyomásával tudja eljuttatni levéltárunkhoz.
- 7) Kérjük, a kérés elküldése után a baloldali menü Megjelenítés pdf-ként menüpontján keresztül mentse le a "Kérés jóváhagyása" képernyő adatait pdf formátumban. Ha kérésére nem érkezik a levéltártól e-mailben visszaigazolás egy munkanapon belül, a pdf fájlt küldje el a kutato@bparchiv.hu címre.

| QUERY                              | Online lek                                                                                                    | érdezések a levéltári fondokban                                                                                             | B          | Főoldal   🤟 nincs bejegyzés   Beje | lentkezett mint: | lításaim   Kijelentkezés   de en fr it nl sl ar |
|------------------------------------|----------------------------------------------------------------------------------------------------|----------------------------------------------------------------------------------------------------|------------|------------------------------------|------------------|-------------------------------------------------|
|                                    | Keresés                                                                                                    | Utolsó keresés találatai Munkafüzetek Mentett keresés                                                                       | Kosár      | Információs sarok                  |                  |                                                 |
| 2. Megjelenítés pdf-ként<br>2 Súgó | Kérés jóváh:<br>Kérését megkaptuk<br>Iratátvétel időpont<br>Kérés helye<br>Kutatói dosszié<br>Megjegyzések<br>Részletek | agyása<br>, várjuk Önt levéltárunkban az alábbi információk szerint.<br>ja 2014.04.28,<br>Kutatói kérés látogatói jegy 2014 |            |                                    |                  |                                                 |
|                                    | <u>Cím</u>                                                                                                    | Jelzet                                                                                                    | Elérhető   | <u>Visszaadás időpontja</u>        | Lefoglalás       | Megjegyzések                                    |
|                                    | (nincs cim)                                                                                                    |                                                                                                    | Ismeretlen |                                    |                  |                                                 |
|                                    | Szám: 1                                                                                                    |                                                                                                    |            |                                    |                  |                                                 |

Az e-levéltári kutatással kapcsolatos kérdéseivel Kutatószolgálatunkhoz tud fordulni: kutato@bparchiv.hu; 061-298-7503.

A tervtári kutatással kapcsolatos felvilágosítással a tervtári kutató munkatársai állnak rendelkezésére: epitesikutato@bparchiv.hu; 061-298-7514.

## Kutatótermeink nyitva tartása:

Hétfő, Szerda: 9-16 óra Kedd, Csütörtök: 10-19 óra

Tisztelettel: Budapest Főváros Levéltára – Kutatószolgálat